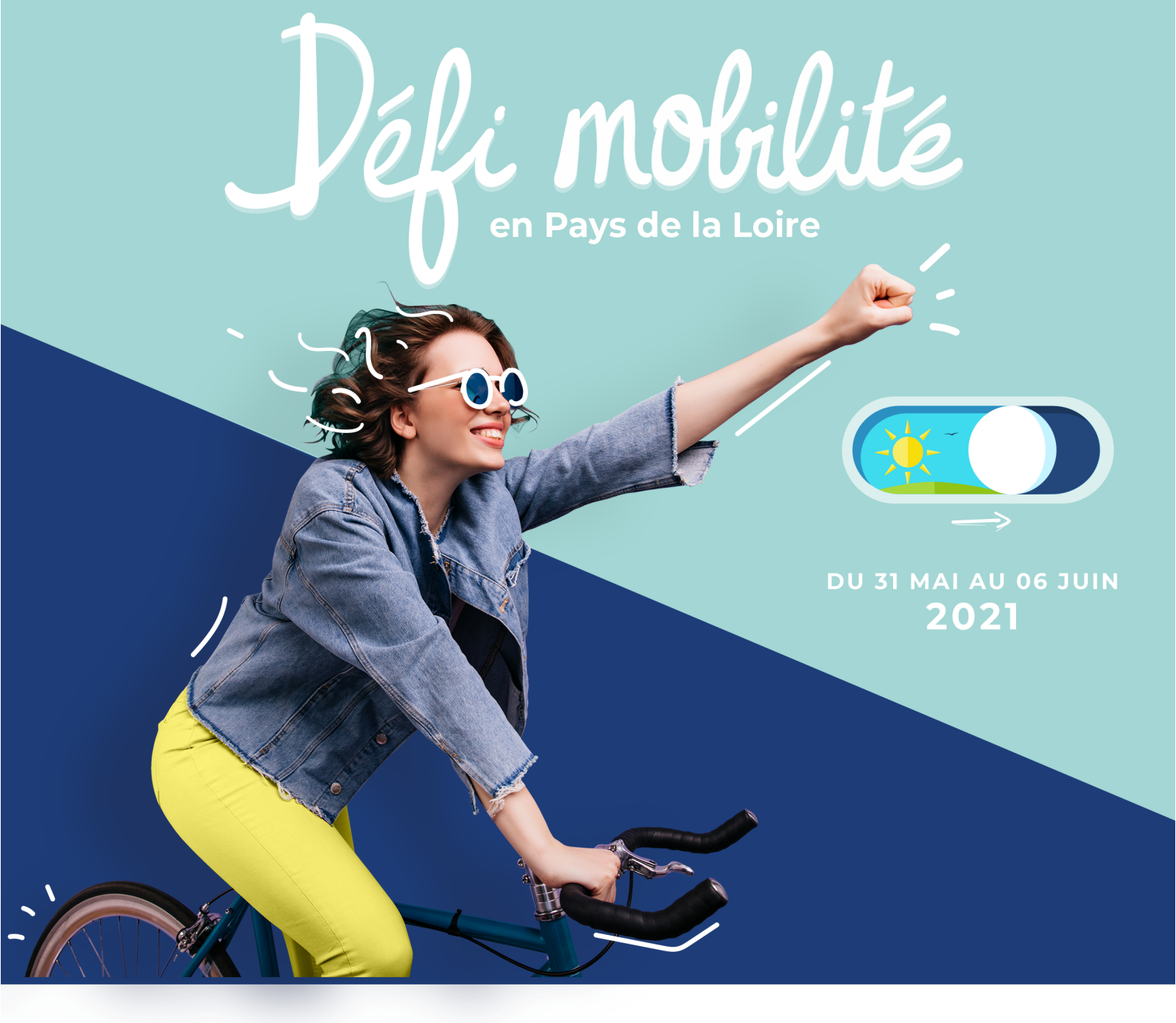

# GUIDE D'AIDE à la saisie des résultats

Toutes les infos auprès de votre référent mobilité ou sur le site web :

www.defimobilite-paysdelaloire.fr

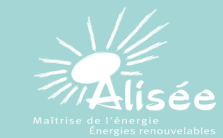

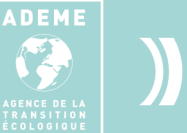

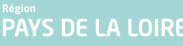

Guide d'aide à la saisie à destination des salariés

#### 1 - Je récupère le code établissement de ma structure

Se composant de **3 lettres et 4 chiffres** (ex. PDL-2020) celui-ci se trouve généralement sur les supports de communication mis en place par le référent établissement.

Une fois le code en ma possession je me rends sur la page principale du site du Défi Mobilité (**defimobilite-paysdelaloire.fr**) et je clique sur le bouton noir **« je m'inscris »** de l'espace PRO.

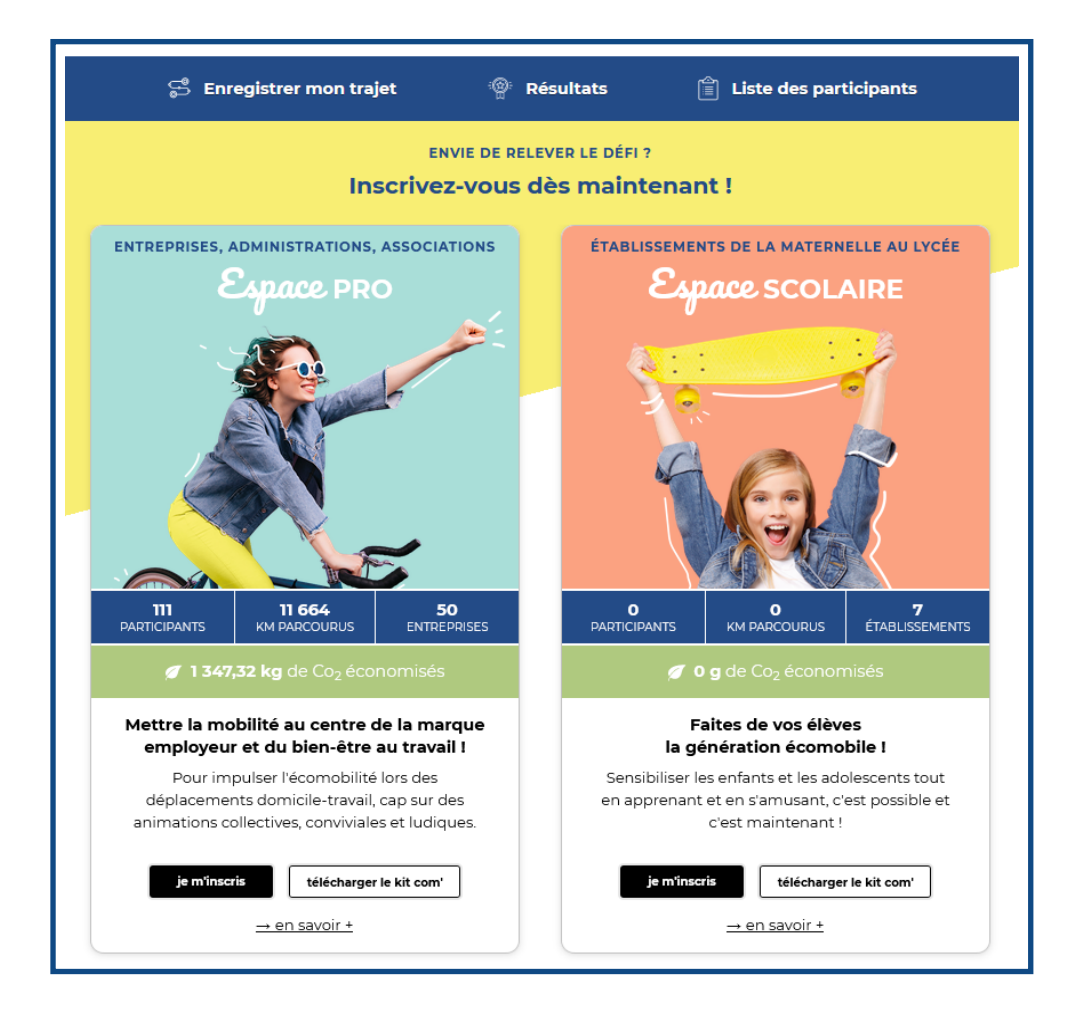

#### 2 - Je me rattache à mon établissement

Je suis les étapes :

1) « Démarrer mon inscription » -> 2) « Je suis un(e) participant(e) » -> 3) J'entre le code de mon établissement.

L'inscription du code permet de **rattacher ma participation** à mon établissement (et donc d'augmenter le **taux de participation**).

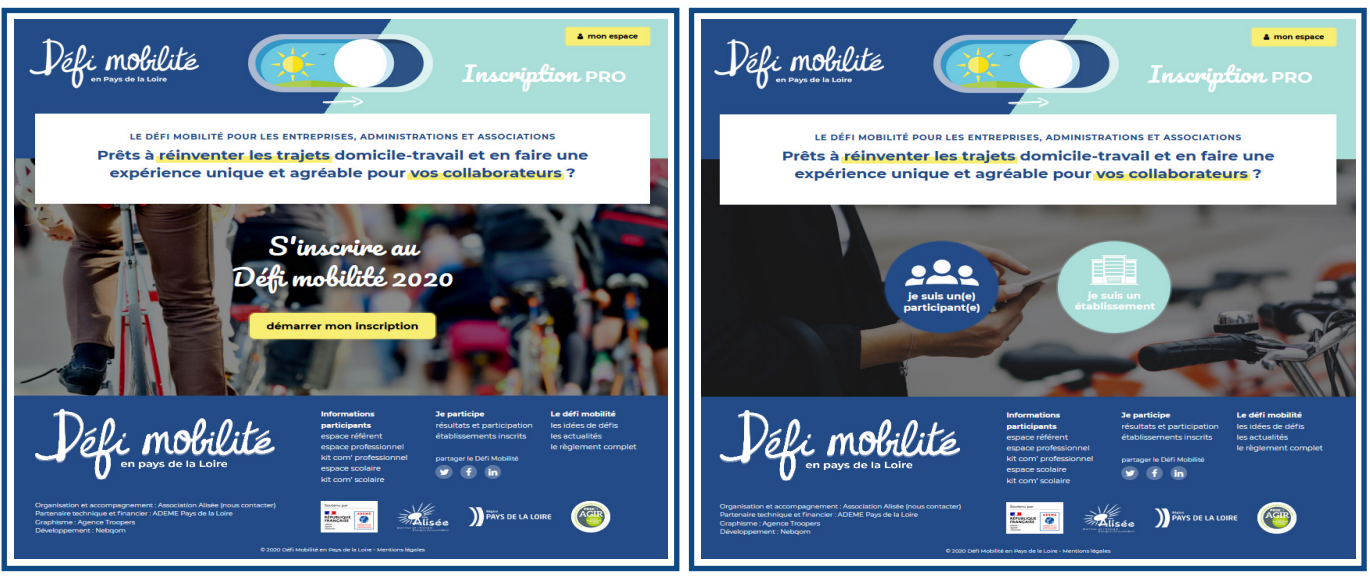

1) «Démarrer mon inscription»

2) «Je suis un(e) participant(e)»

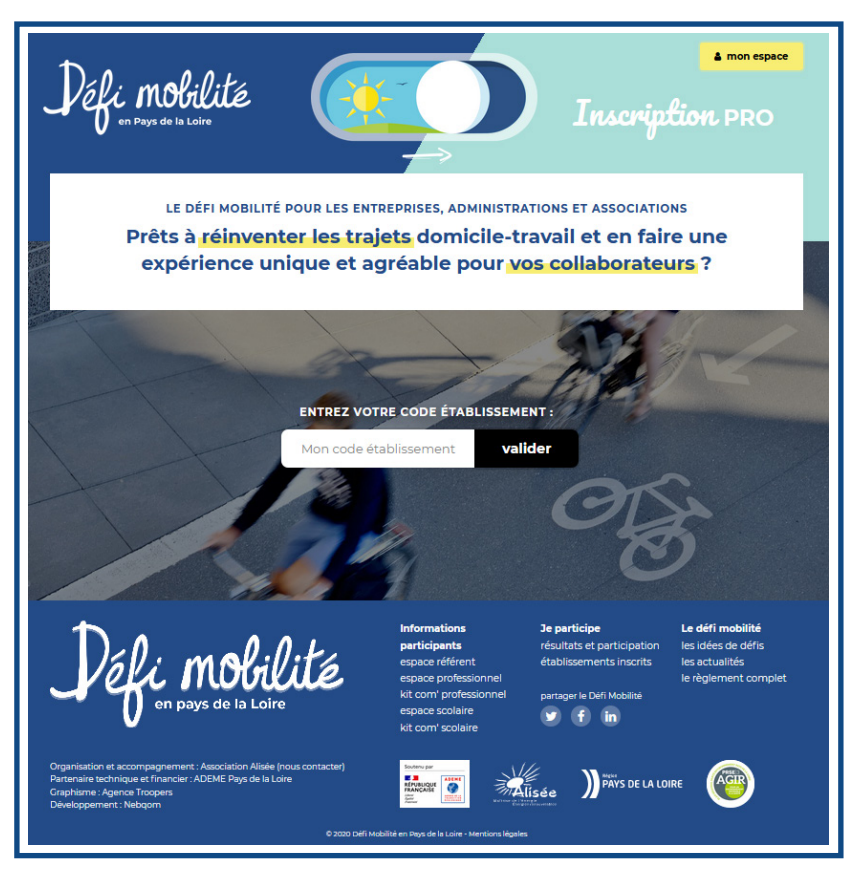

3) «J'entre le code de mon établissement»»

#### 3 - Je déclare mes intentions de déplacement pour la semaine du défi

AIDE A LA SAISIE : Disponible à droite de l'écran tout au long du processus d'inscription, je n'hésite pas à la consulter si j'ai un doute ou une interrogation. J'y trouverai la plupart des réponses à mes questions.

# Mon profil pour le défi

| Défi mobilité<br>en Paye de la Loire                                                                                 |                                                                                                    | je minscris espace référent<br>Espace PRO |  |  |  |  |
|----------------------------------------------------------------------------------------------------|----------------------------------------------------------------------------------------------------|-------------------------------------------|--|--|--|--|
| LE DÉFI MOBILITÉ I<br>MON                                                                                            | Pour les entreprises, administrations<br>inscription au Défi Mobilité                                                                                              | S ET ASSOCIATIONS                         |  |  |  |  |
| Utilisez le formulaire ci-dessous saisir V<br>Les champs marqués d'une • sont obli<br><b>Mon profil pour le défi</b> | rotre trajet et vous engager à aller au travail a<br>gatoires.                                                                                                    | autrement qu'en voiture.                  |  |  |  |  |
| Nom complet *                                                                                                    | Adresse e-mail *                                                                                                    | Ambassadeurs                              |  |  |  |  |
| <ul> <li>J'ai déjà participé à une édition préc</li> <li>Je me porte volontaire pour être an</li> </ul>              | <ul> <li>□ J'ai déjà participé à une édition précédente du Défi Mobilité</li> <li>□ Je me porte volontaire pour être ambassadeur dans mon établissement</li> </ul> |                                           |  |  |  |  |
|                                                                                                    |                                                                                                    | maximum de ses<br>collègues.              |  |  |  |  |

Je renseigne dans cette partie **mon nom** ainsi que **mon adresse mail**. L'adresse mail me servira ensuite pour modifier et/ou confirmer le trajet que je vais déclarer pour la semaine du défi.

Si je souhaite aller plus loin dans la mise en œuvre du défi dans mon établissement (appui au référent, mise en place d'animations...), je peux cocher la case pour être **ambassadeur**. Le référent mobilité aura connaissance de mon mail et de mon intention. Il pourra alors me contacter directement.

| Comp | oosez votre trajet en sélectionnan | t le(s) mode(s) d | e déplacement utilis | ÷(s) : |
|------|------------------------------------|-------------------|----------------------|--------|
| 1.   | Mode de déplacement                | ~                 | Total km parcourus   |        |
| 2.   | Mode de déplacement                | ~                 | Total km parcourus   | ×      |
| + 40 | outer une étape                    |                   |                      |        |
|      |                                    |                   |                      |        |
| ll s | 'agit de mon mode de déplaceme     | ent habituel *    | 🔵 Oui 💿 Non          |        |

Dans cette partie, je vais renseigner les **modes de déplacement** que je compte utiliser durant la semaine du défi et le **nombre total de km** que je vais parcourir avec chacun d'eux **durant la journée**.

**Exemple :** cas d'un trajet domicile-travail aller faisant 10 km en bus et 2 km en marche. Comme je dois déclarer le **nombre total de km réalisés dans la journée**, j'indiquerai 20km en bus et 4km de marche, dans le cas bien sûr où j'effectue le trajet retour à l'identique.

Pour réaliser mon trajet domicile-travail, je peux indiquer **autant de mode de déplacement** que je souhaite. Pour cela il suffit de cliquer sur **« ajouter une étape »**.

Si le trajet que je déclare est mon **trajet habituel**, je coche la case **« OUI »** et je passe à la suite de la déclaration. Mon trajet sera pris en compte normalement par la plateforme.

Si j'utilise un **nouveau mode de déplacement** alors je coche **« NON »**. Il me faudra alors indiquer le mode de déplacement que j'utilise habituellement. S'il s'agit de la voiture individuelle, mon trajet sera alors comptabilisé comme un **report modal**. Le report modal concerne uniquement **le passage de la voiture individuelle à un mode de déplacement écomobile**.

Cas particulier : la voiture individuelle motorisée.

Dans le choix du mode de déplacement, il est possible de sélectionner la voiture individuelle motorisée. Ce choix est rendu possible car il arrive d'avoir besoin d'utiliser sa voiture pour se rendre à son point de rendez-vous covoiturage ou au point relais qui permettra d'utiliser un second mode de transport. Il n'est cependant **pas possible** de sélectionner **uniquement la voiture individuelle motorisée** comme mode de déplacement.

### Je réalise ce trajet ...

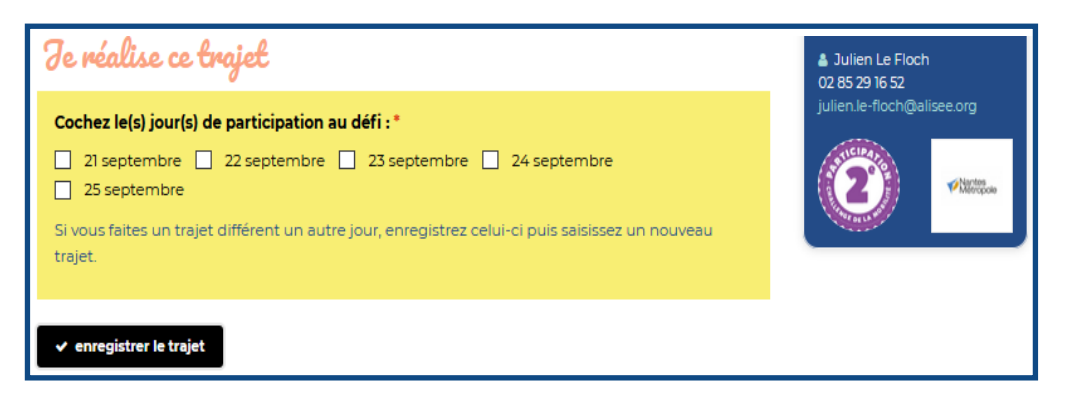

Pour valider ma participation, je n'ai plus qu'à indiquer les jours où je souhaite participer au défi et cliquer sur « enregistrer le trajet ». Ma participation est alors rattachée à mon établissement et je reçois un mail de confirmation récapitulant mes trajets.

Point de vigilance : si je souhaite utiliser un mode de déplacement écomobile différent chaque jour durant le défi (par exemple la marche le 21 sept. et le covoiturage le 24 sept.), je dois d'abord enregistrer mon premier trajet (la marche dans l'exemple) puis saisir un second trajet.

#### 3 – Je modifie et/ou confirme mon trajet

# Je souhaite modofier ma déclaration de trajet

Que ce soit pour **ajouter** une journée de participation ou pour **modifier** un trajet déjà enregistré, il me suffit de me rendre sur la **page principale du site** et de cliquer sur **« Enregistrer mon trajet »** (bannière bleue).

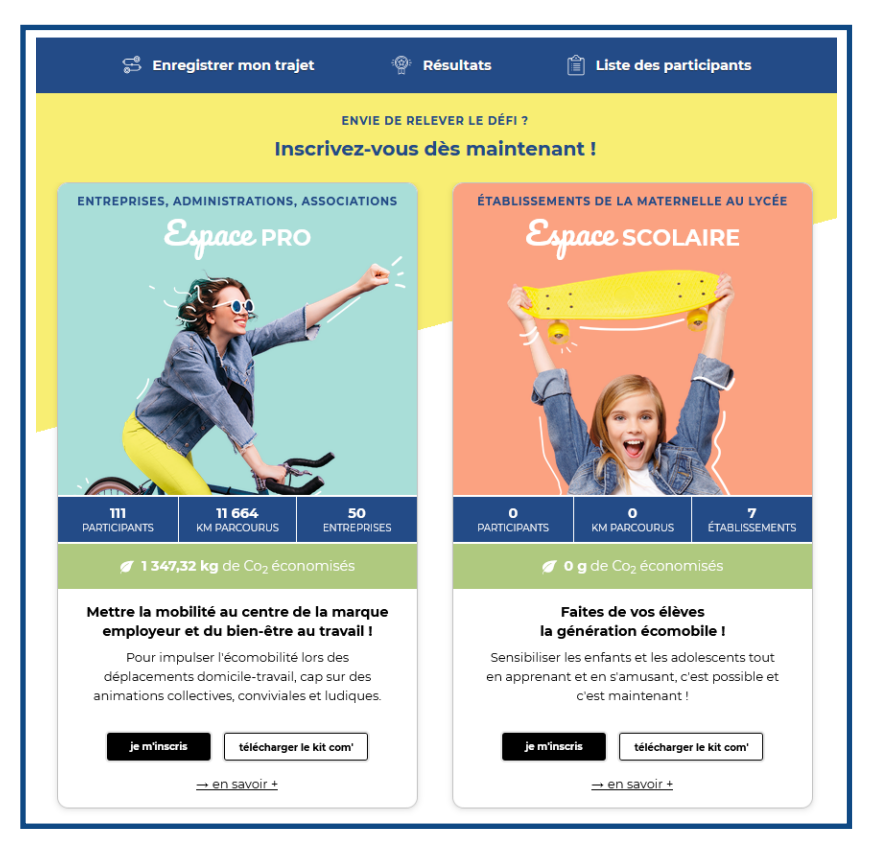

Dans la partie **« participant inscrit »** (en rose), je renseigne mon **adresse mail** et mon **code établissement** afin de retrouver ma déclaration de participation.

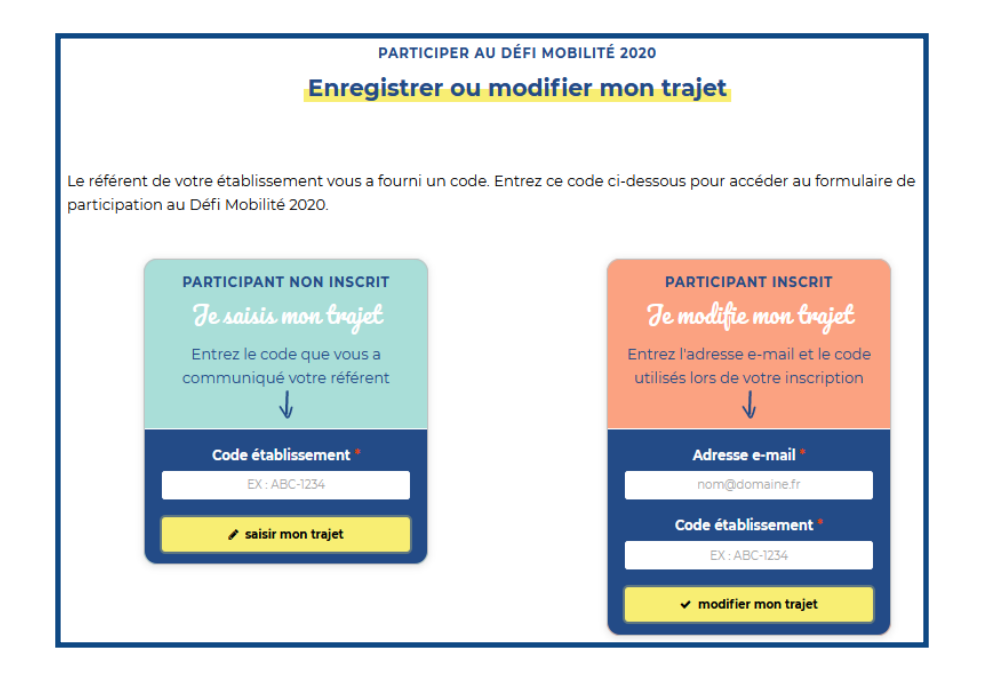

J'arrive alors sur la **page récapitulative** de ma participation au défi.

Depuis cet espace, je peux

- Modifier un trajet
- Supprimer un trajet
- Ajouter un trajet
- Confirmer un trajet

|                                       | Km                 | and the second |         | <b>#</b> | <u>E</u>           | CO2                  | inhabituel        | Confirmé |   |   |
|---------------------------------------|--------------------|----------------|---------|----------|--------------------|----------------------|-------------------|----------|---|---|
| 21 septembre 2020                     | 50,00              |                |         |          | 50,00              | 6,18 kg              | Ó                 | ×        | 1 | ť |
| 23 septembre 2020                     | 45,00              | 5,00           | 10,00   | 30,00    |                    | 3,85 kg              |                   | ×        | 1 | ť |
| 24 septembre 2020                     | 45,00              | 5,00           | 10,00   | 30,00    |                    | 3,85 kg              |                   | ×        | 1 | ť |
| 25 septembre 2020                     | 20,00              |                |         |          | 20,00              | 2,47 kg              |                   | ×        | 1 | t |
| 25 septembre 2020<br>Bravo, votre par | 20,00<br>ticipatio | on per         | met d'e | éconon   | 20,00<br>niser 16, | 2,47 kg<br>,35 kg de | CO <sub>2</sub> . | ×        |   | • |

# Je confirme mon trajet

A l'**issue du défi**, l'encart « je modifie mon trajet » deviendra **« je valide mon trajet »**. Je reviens sur le site pour confirmer les trajets que j'ai **réellement effectué** durant l'événement. **Seuls les trajets confirmés étant pris en comptes,** il est important que je les confirme. L'occasion également de modifier ma déclaration si besoin.